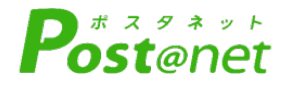

# インターネット 出願ガイド 令和6年度入学者選抜

Internet Application Guide

願書取り寄せ不要! カンタン!スムーズ! 24 時間いつでも出願可能! スマホ パソコン タブレット 岩手医科大学 lwate . Medical University

# インターネット出願による出願の流れ

# ■ネット出願スケジュール

|         | 区分                 |                 | 出願登録期間             | 入学検定料<br>支払期間                                                           | 出願書類<br>郵送締切日<br>(消印有効)                                      | 試験日                                          |  |  |  |
|---------|--------------------|-----------------|--------------------|-------------------------------------------------------------------------|--------------------------------------------------------------|----------------------------------------------|--|--|--|
|         |                    | 公募制             |                    |                                                                         |                                                              |                                              |  |  |  |
|         |                    | 地域枠A            |                    |                                                                         | 11/10(金)                                                     |                                              |  |  |  |
|         | 字攸推廌型进协            | 地域枠B            | 11/1(水)~11/10(金)   |                                                                         |                                                              | 11/18(土)                                     |  |  |  |
|         |                    | 秋田県地域枠          |                    |                                                                         |                                                              |                                              |  |  |  |
| 医 学 部   | 総合型選抜              | 地域医療医師育成<br>特別枠 |                    |                                                                         |                                                              |                                              |  |  |  |
|         |                    | 一般              | 12/4(月)~1/5(金)     |                                                                         | 1/5(金)                                                       | ー次:1/17(水)<br>ニ次:1/26(金)、27(土)<br>※どちらか1日を選択 |  |  |  |
|         | 一般選抜               | 地域枠C            |                    |                                                                         |                                                              |                                              |  |  |  |
|         |                    | 地域枠D            |                    |                                                                         |                                                              |                                              |  |  |  |
|         | 学士編入学              | 者選抜             | 1/22(月)~2/2(金)     |                                                                         | 2/2(金)                                                       | 一次:2/13(火)<br>二次:2/22(木)                     |  |  |  |
|         | <b>治持装装</b> 型 %3 壮 | 公募制             |                    |                                                                         |                                                              | 11/10(日)                                     |  |  |  |
|         | 子校推薦型进扱            | 指定校制            | 11/1(次)~11/10(金)   |                                                                         | 11/10(金)                                                     | 11/19(日)                                     |  |  |  |
|         | 航 '翠 十=            | 前 期             | 1/4(木)~1/25(木)     |                                                                         | 1/25(木)                                                      | 2/2(金)                                       |  |  |  |
|         | 一败选拔               | 後期              | 2/19(月)~2/29(木)    |                                                                         | 2/29(木)                                                      | 3/11(月)                                      |  |  |  |
| ± ₩ ₩   | 大学入学共通テスト          | 前 期             | 1/4(木)~1/25(木)     |                                                                         | 1/25(木)                                                      | 2/2(金)                                       |  |  |  |
| 离 字 部   | 利用選抜               | 後期              | 2/19(月)~2/29(木)    | 出願登録日翌日の<br>23:59まで<br>※出願登録期間最<br>終日に出願登録した<br>場合は当日の23:59<br>までとなります。 | 2/29(木)                                                      | 3/11(月)                                      |  |  |  |
|         | 医觉如了觉时除利用潮生        | 前 期             | 12/4(月)~1/5(金)     |                                                                         | 1/5(金)                                                       | 医学部学科試験1/17(水)<br>個別試験(面接) 2/2(金)            |  |  |  |
|         | 医子叩八子武映利用进放        | 後期              | 2/19(月)~2/29(木)    |                                                                         | 2/29木)                                                       | 医学部学科試験1/17(水)<br>個別試験(面接)3/11(月)            |  |  |  |
|         | <b>何1 尚</b> 老 潮仕   | 前期              | 11/1(水)~11/10(金)   |                                                                         | 11/10(金)                                                     | 11/19(日)                                     |  |  |  |
|         | 編入字有进扱             | 後期              | 2/19(月)~2/29(木)    |                                                                         | 2/29(木)                                                      | 3/11(月)                                      |  |  |  |
|         | <b>送持装装</b> 型 %3 井 | 公募制             | 11/1/1/20(4)       |                                                                         | 11/10(全)                                                     |                                              |  |  |  |
|         | 子权推扃至进权            | 指定校制            |                    |                                                                         |                                                              | 11/19(日)                                     |  |  |  |
|         | 社会人入学              | 者選抜             | 11/1(次)~11/10(金)   |                                                                         | 11/10(金)  11/19(日)    2/29(木)  3/11(月)    11/10(金)  11/19(日) |                                              |  |  |  |
| 满 è 与   | 帰国子女入学             | 含選抜             |                    |                                                                         |                                                              |                                              |  |  |  |
| 業 子 部   |                    | 前 期             | 1/4(木)~1/25(木)     |                                                                         | 1/25(木)                                                      | 2/2(金)                                       |  |  |  |
|         | 110,125100         | 後期              | 2/19(月)~2/29(木)    |                                                                         | 2/29(木)                                                      | 3/11(月)                                      |  |  |  |
|         | 大学入学共通テスト          | 前 期             | 1/4(木)~1/25(木)     |                                                                         | 1/25(木)                                                      | -                                            |  |  |  |
|         | 利用選抜               | 後期              | 2/19(月)~2/29(木)    |                                                                         | 2/29(木)                                                      | -                                            |  |  |  |
| 看 護 学 部 | 学校推薦型選拔            | 友(公募制)          | 11/1(7k)~11/10(A)  |                                                                         | 11/10(金)                                                     | 11/19(日)                                     |  |  |  |
|         | 社会人入学              | 者選抜             | 1771(337) 11/10(亚) |                                                                         | 11/10(30)                                                    |                                              |  |  |  |
|         | 一般選坊               | 前 期             | 1/4(木)~1/25(木)     |                                                                         | 1/25(木)                                                      | 2/5(月)                                       |  |  |  |
|         | 四文 [2] 以           | 後期              | 2/19(月)~2/29(木)    |                                                                         | 2/29(木)                                                      | 3/11(月)                                      |  |  |  |
|         | 編入学者               | 選抜              | 11/1(水)~11/10(金)   |                                                                         | 11/10(金)                                                     | 11/19(日)                                     |  |  |  |

出願は出願期間に①出願登録・②入学検定料の支払い・③出願書類の郵送をすることによって完了します。 (①②③のいずれかが行われなかった場合は出願が受け付けられません) 入学検定料支払いの期限を過ぎた場合、登録した内容での入学検定料支払いを(コンビニ等で)行うことが

できなくなります。この場合は、もう一度①から出願手続をやり直してください。

# インターネット出願による出願の流れ

#### ※必ず「学生募集要項」も確認してください

#### ■必要なインターネットの環境

| パソコン             | Windows : Microsoft Edge(最新バージョン)<br>GoogleChrome(最新バージョン)<br>Firefox(最新バージョン) |  |  |  |  |  |  |
|------------------|--------------------------------------------------------------------------------|--|--|--|--|--|--|
|                  | MacOS : Safari (最新バージョン)                                                       |  |  |  |  |  |  |
| スマートフォン<br>タブレット | Android : 11.0 以上(Android Chrome最新バージョン)<br>iOS : 14.0以上(Safari最新バージョン)        |  |  |  |  |  |  |

※ブラウザの設定について

どのウェブブラウザでも、以下の設定を行ってください。

・JavaScriptを有効にする。

・Cookieを有効にする。

※セキュリティソフトをインストールしている場合、インターネット出願が正常に動作しない場合がありますので ご注意ください。セキュリティソフトについては、各メーカーのサポートセンターに問い合わせてください。

※メールアドレスについて

ユーザー登録の際、メールアドレスの入力が必要です。フリーメール(Gmail やYahoo! メールなど)や携帯電話の アドレスで構いませんが、携帯メールの場合はドメイン(@j.iwate-med.ac.jp、@postanet.jp)を受信指定してくだ さい。

出願登録完了時・入学検定料支払い完了時に、登録したメールアドレスに確認メールが自動送信されます。

## ■顔写真データについて

カラー、上半身、正面、無帽、無背景で、3カ月以内に撮影したもの。 受験時に眼鏡を使用する者は眼鏡をかけて撮影。

データ形式は「JPEG」(ファイル拡張子はjpg)、サイズは3MB以下。

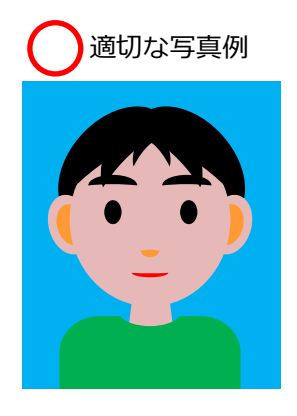

× 不適切な写真例

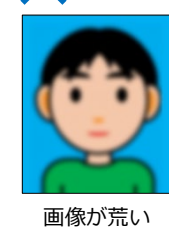

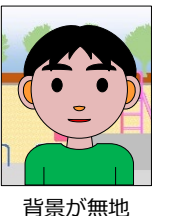

でない

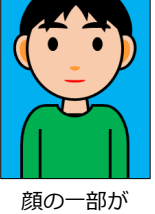

切れている

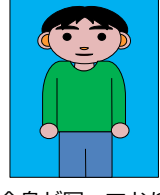

全身が写っており 顔が小さい

送信した顔写真データは、本学が確認を行った後、結果をメールでお知らせします。「否承認」となった場合は、再度送信が必要になります。

## STEP 1

## 出願に必要な書類などを準備

|                                |          | 一般選抜        |             |             | 学校推薦型選抜                    |                       |             | 総合刑         | 大学<br>入学          | 차수보기                            | 帰国                             | 学士纪习                  | 編入学者             | 編入学者                |                   |                      |
|--------------------------------|----------|-------------|-------------|-------------|----------------------------|-----------------------|-------------|-------------|-------------------|---------------------------------|--------------------------------|-----------------------|------------------|---------------------|-------------------|----------------------|
|                                |          | 一般<br>(全学部) | 地域枠C<br>(医) | 地域枠D<br>(医) | 医学部<br>入学試験<br>利用選抜<br>(歯) | 公募制・<br>指定校制<br>(全学部) | 地域枠A<br>(医) | 地域枠B<br>(医) | 秋田県<br>地域枠<br>(医) | · <sup>祗</sup> 口至<br>選 抜<br>(医) | スト<br>テスト<br>利用<br>選抜<br>(歯・薬) | は五八八<br>学者選抜<br>(薬・看) | 大学者<br>選抜<br>(薬) | 子工編八<br>学者選抜<br>(医) | 編八子日<br>選抜<br>(歯) | )篇(人) 古<br>選抜<br>(看) |
| 入学志願書、                         | 写真票      | 0           | 0           | 0           | 0                          | 0                     | 0           | 0           | 0                 | 0                               | 0                              | 0                     | 0                | 0                   | 0                 | 0                    |
| 調査書                            |          | 0           | 0           | 0           | 0                          | 0                     | 0           | 0           | 0                 | 0                               | 0                              |                       |                  |                     |                   |                      |
| 志望理由書                          | *        |             |             |             |                            | 0                     | 0           | 0           | 0                 | 0                               |                                | 0                     | 0                | 0                   | 0                 | 0                    |
| 推薦書(学校县                        | 長) *     |             |             |             |                            | 0                     | 0           | 0           | 0                 |                                 |                                |                       |                  |                     |                   |                      |
| 推薦書(圭陵会会                       | 会員) *    |             |             |             |                            |                       |             |             |                   | 0                               |                                |                       |                  |                     |                   |                      |
| 自己推薦書                          | *        |             |             |             |                            |                       |             |             |                   | 0                               |                                |                       |                  |                     |                   |                      |
| 推薦状                            |          |             |             |             |                            |                       |             |             |                   |                                 |                                |                       |                  | 0                   |                   |                      |
| 誓約書※                           | ŧ        |             | 0           | 0           |                            | 0                     | 0           | 0           | 0                 | 0                               |                                | 0                     | 0                | 0                   |                   |                      |
| 奨学金の貸与(<br>決定通知                | 候補生<br>書 |             | 0           | 0           |                            |                       | 0           | 0           |                   |                                 |                                |                       |                  |                     |                   |                      |
| 卒業(見込)証<br>または<br>出願資格証明       | 明書<br>月書 |             |             |             |                            |                       |             |             |                   |                                 |                                | 0                     | 0                | 0                   | 0                 | 0                    |
| 在職証明書                          | 書        |             |             |             |                            |                       |             |             |                   |                                 |                                | 0                     |                  |                     |                   |                      |
| 成績証明書                          | 書        |             |             |             |                            |                       |             |             |                   |                                 |                                |                       |                  | 0                   | 0                 | 0                    |
| 大学入学共通テスト<br>成績請求票             |          |             |             |             |                            |                       |             |             |                   |                                 | 0                              |                       |                  |                     |                   |                      |
| 国家試験合格証書<br>の写し                |          |             |             |             |                            |                       |             |             |                   |                                 |                                |                       |                  | 0                   |                   | 0                    |
| <br>住民票<br>(出願資格2のみ該当          | 当する方)    |             |             |             |                            |                       | 0           | 0           |                   |                                 |                                |                       |                  |                     |                   |                      |
| 英語の資格<br>・検定試験                 | ∃請書※     |             |             |             |                            |                       |             |             |                   | 0                               |                                |                       |                  |                     |                   |                      |
| 活用制度<br><sup>(制度利用者のみ)</sup> 証 | [明書類     |             |             |             |                            |                       |             |             |                   | 0                               |                                |                       |                  |                     |                   |                      |

※…本学受験生サイトからダウンロードする書類

医学部において、同一受験日に併願する場合、重複する書類は1部のみで可としますが、「誓約書」と「貸与 候補生決定通知書」はそれぞれの入試区分のものを同封してくだい。歯学部・薬学部において併願される場合 は、重複する書類についても、それぞれの選抜区分のものを同封してください。

## アカウント作成、出願登録を行う

#### 【アカウント作成】下記手順に従ってアカウントの作成をしてください。

 ①岩手医科大学受験生サイトにアクセス。
 ②「インターネット出願について」をクリックして出願ページを 開きます。

https://www.imu-admission.jp

STEP 2

- ③ Post@netのログイン画面より「新規登録」ボタンをクリック。
- ④ 利用規約に同意した後、メールアドレス・パスワードなどを入力して「登録」ボタンをクリック。
  ⑤ 入力したメールアドレス宛てに、仮登録メールが届きます。
  ⑥ 仮登録メールの受信から60分以内にメール本文のリンクを
- クリックして登録を完了させてください。 ⑦ログインの際には、登録したメールアドレスに認証コードが 届きますので、入力しログインしてください。

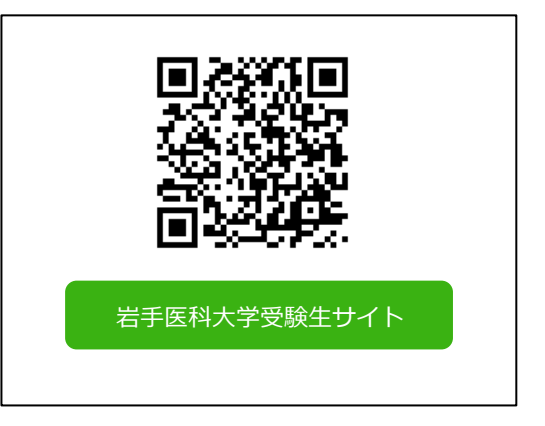

【ログイン】 下記手順に従ってログインし、お気に入り学校の登録をしてください。

①メールアドレス・パスワードを入力して「ログイン」ボタンをクリックすると、
 登録したメールアドレスに認証コードが届きますので、入力しログインしてください。
 ②「学校一覧」から「岩手医科大学」を検索してください。

【出願登録】 「出願登録」 ボタンをクリック後、 画面の指示に従って登録してください。

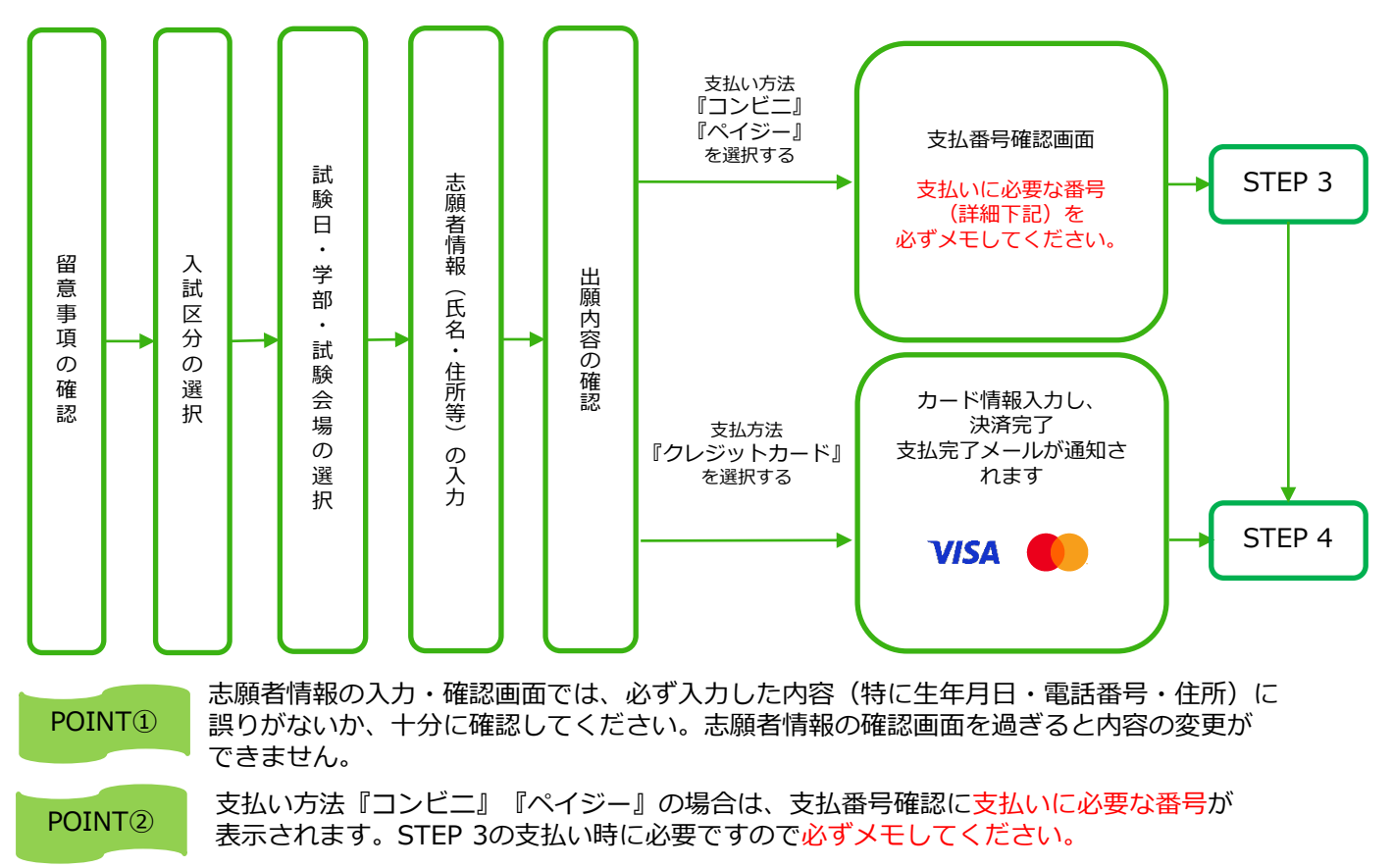

STEP 3

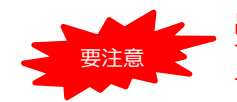

出願登録した翌日の23:59まで(出願登録期限日に出願登録した場合は当日の23:59まで)に、 下記の通り入学検定料をお支払いください。上記の支払い期限を過ぎますと、登録された内容 での入学検定料支払いができなくなります。

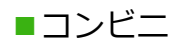

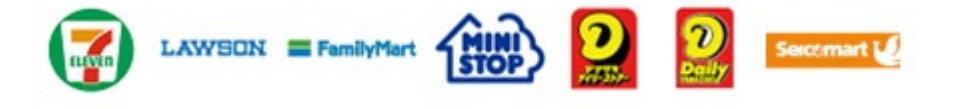

お支払いになるコンビニによって操作方法が異なりますので、「学校一覧」 から「岩手医科大学」を検索し、「はじめに」ページにある「入学検定料の お支払方法について」を参照の上、必要な情報のメモ等をし、支払い期限ま でに入学検定料を支払ってください。

■ペイジー(銀行ATM)

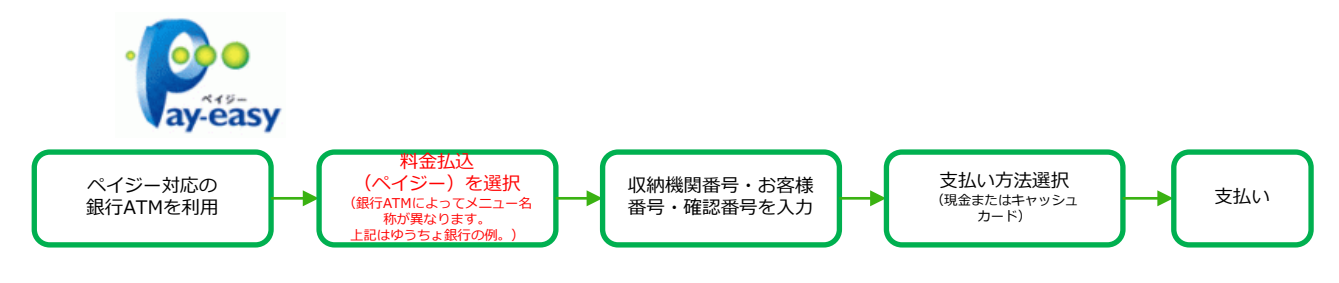

■ペイジー(ネットバンキング)

収納機関番号・お客様番号・確認番号を控え、各自で支払い方法を確認し 入学検定料を支払ってください。

■払込手数料

| 入学検定料が6万円未満 | 1,500円(税込)               |
|-------------|--------------------------|
| 入学検定料が6万円以上 | <mark>2,000</mark> 円(税込) |

| • | 入学検定料の他に別途、払込手数料が必要です。             |
|---|------------------------------------|
| • | 一度納入した入学検定料は、理由の如何にかかわらず返金しません。    |
| • | 入学検定料支払いの領収書は提出不要です。控えとして保管してください。 |
|   |                                    |

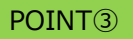

入金が完了すると支払完了メールが通知されますので、必ず、ご確認ください。

STEP 4

#### 出願書類を郵送する

#### 【書類準備】 <u>下記手順に従って入学志願書、写真票、封筒貼付用宛名シートを印刷してください。</u>

①Post@netへログインし「出願内容一覧」より岩手医科大学の 「出願内容を確認」を選択し「入学志願書ダウンロード」、 「封筒貼付用宛名シートダウンロード」をクリックして、それ ぞれのPDFファイルをダウンロードします。

- ②①のPDFファイルをページの拡大・縮小はせずにA4で印刷して ください。
- ③印刷した入学志願書、写真票と、調査書などの必要書類を同封して郵便局窓口から郵送してください。封筒貼付用宛名シートの出力ができない場合は、直接封筒に記入して下さい。 ※郵便番号・住所・氏名を記入して必要書類を簡易書留・速達で郵送して下さい。

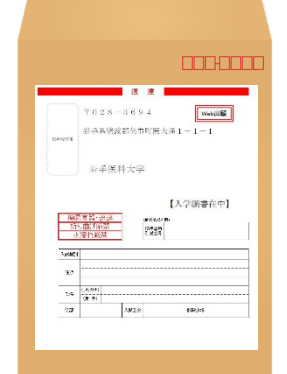

市販の角2封筒に 封筒貼付用宛名 シートを貼り付け て必要書類を封入 してください。

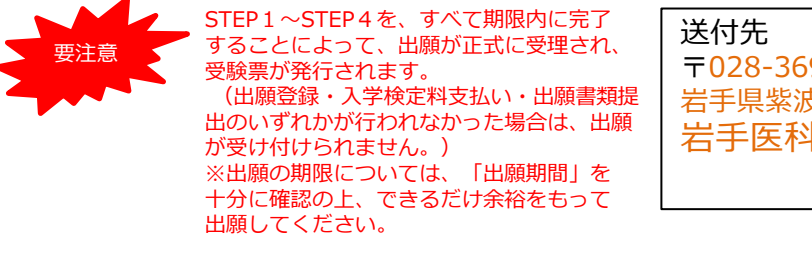

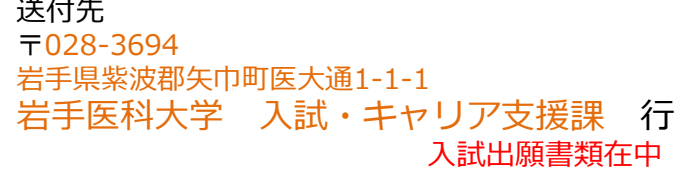

### STEP 5 受験票を印刷する

【受験票準備】 下記手順に従って受験票を印刷してください。

必要書類の受理、入学検定料の入金が確認されると、試験日の3日前までに「受験票がダウンロードいただけます」メールが届きます。

①Post@netへログインし「出願内容一覧」より岩手医科大学の「出願内容を確認」を選択し「受験票ダウンロード」をクリックして、PDFファイルをダウンロードします。
 ②①のPDFファイルをページの拡大・縮小はせずにA4で印刷してください。

③③のFDFクティルを<u>ベークの拡大、福小など</u>りに<u>AF</u>で印刷してくたとい。 ③試験当日に必ず受験票を持参してください。試験会場では、<u>「受験番号」が記載されている面が上</u>に なるように<u>机上に置いてください。</u>

※受験票ダウンロードメールが試験日の2日前までに届かない場合は、入試・キャリア支援課までご連絡ください。

STFP 6 合否結果を照会する

【合否結果照会】 下記の手順に従って合否結果を確認してください。

インターネット出願システム「Post@net」へログインし、「学校一覧」から本学の「合格発表」ボタンをクリックしてアクセス(※受験番号、誕生月日の入力が必要です。)

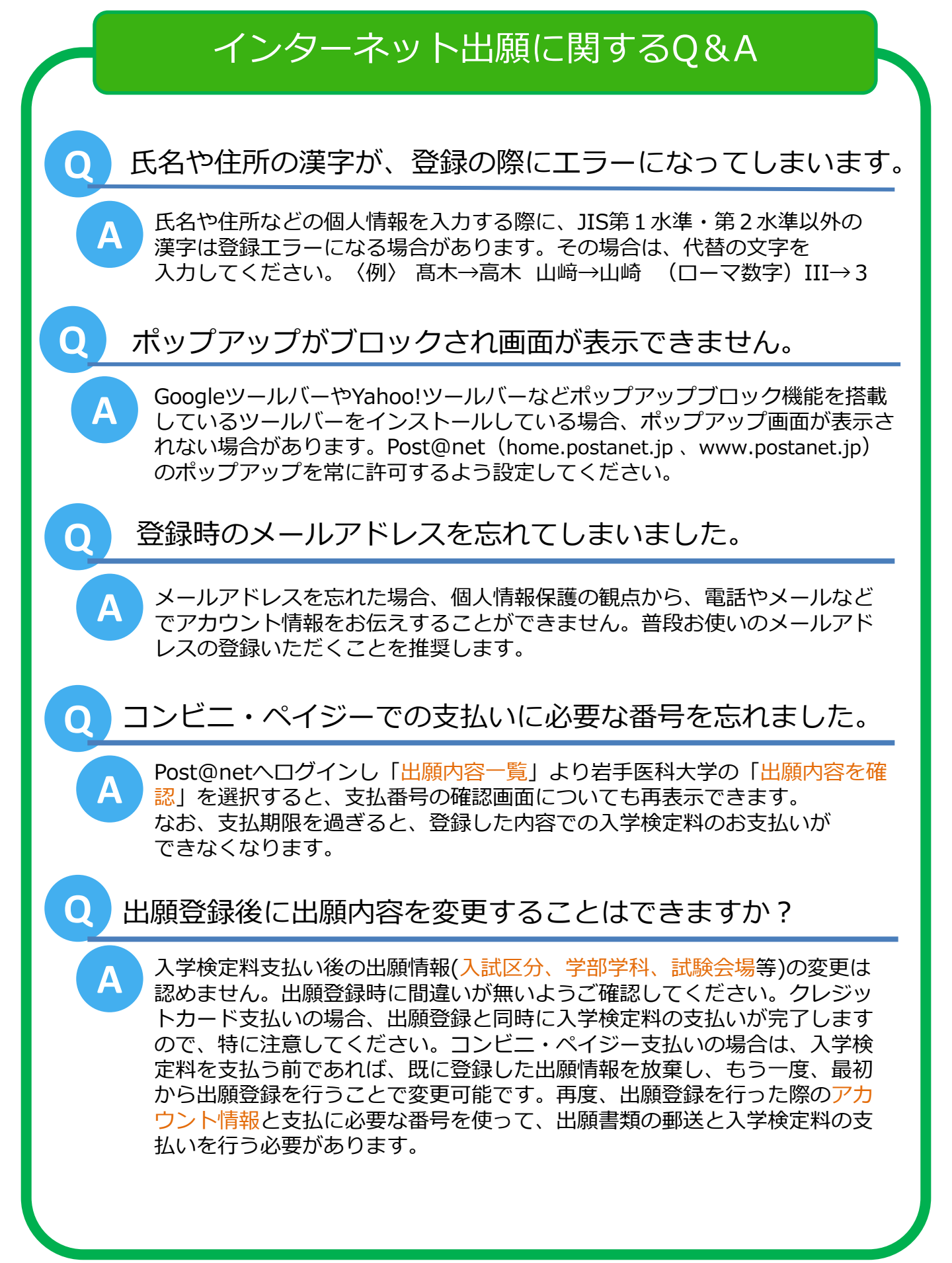